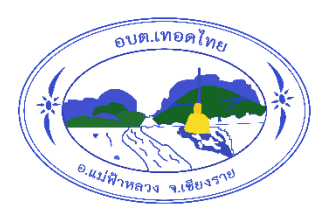

# คู่มือวิธีการใช้งาน ระบบการให้บริการ e – service

### ๑. การขอรับบริการทางออนไลน์

๑.๑ เข้าเว็บไซต์ขององค์การบริหารส่วนตำบลเทอดไทย

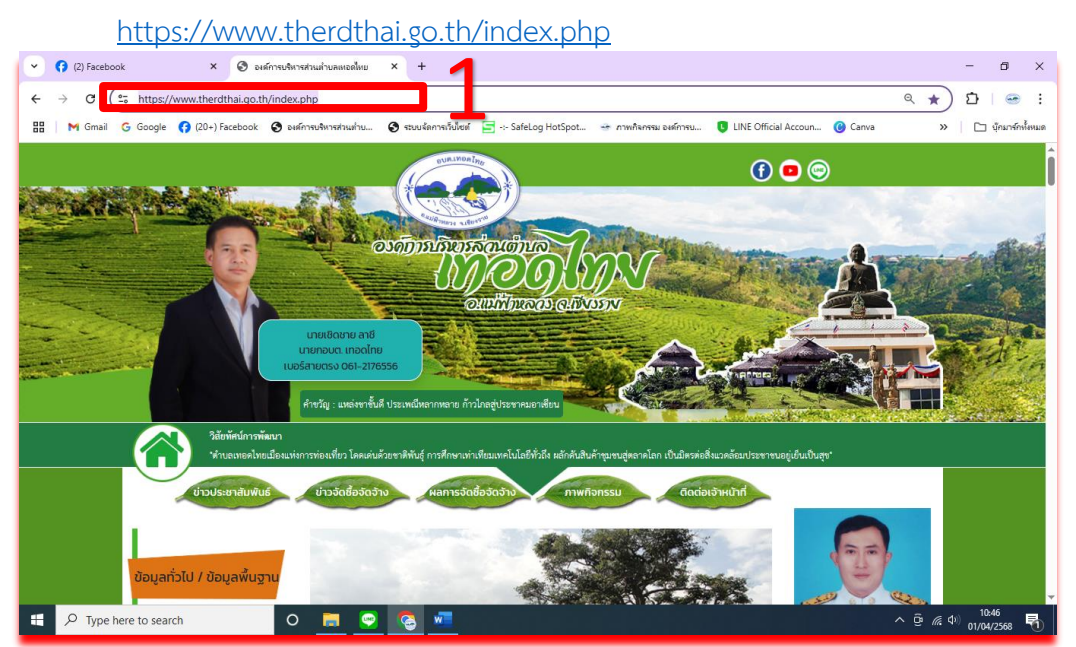

## ๑.๒ ไปที่แทบหัวข้อ e - service

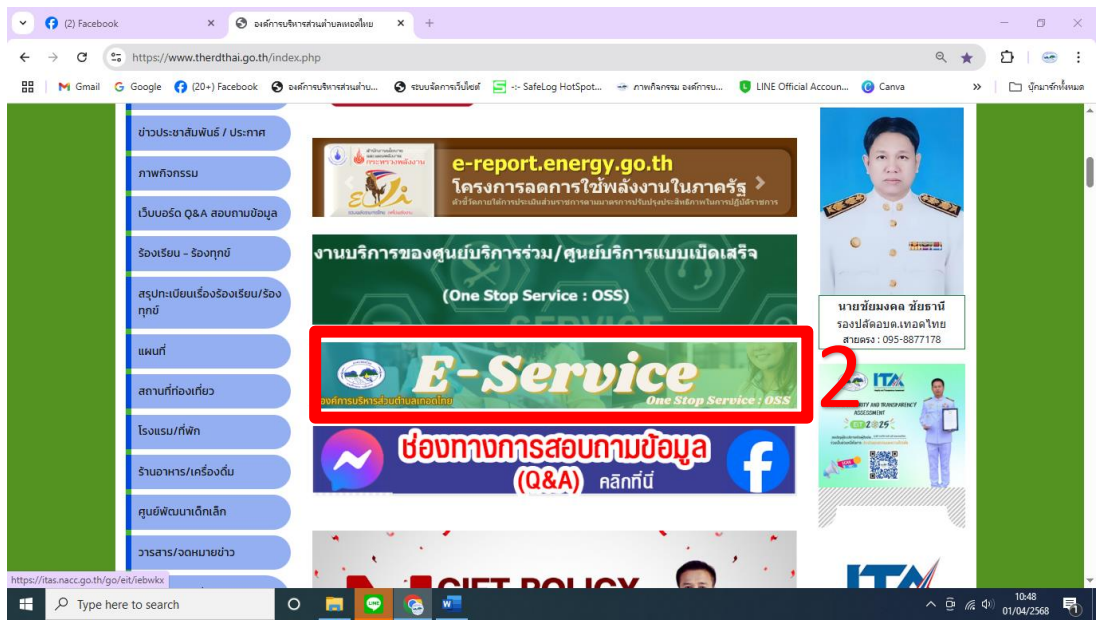

๑.๓ คลิปเลือกหัวข้อ "ขอรับบริการทางออนไลน์" เช่น แจ้งคำร้องสำนักปลัด
 ๑.๔ เลือกหัวข้อ - แจ้งคำร้องทั่วไป

| 💌 🛟 (2) Facebook 🗙 😁 One Stop Service ສຸມມົນຈັກກຣຊດ                                | nš x +                                                 | - 0 >                                                            | ×  |
|------------------------------------------------------------------------------------|--------------------------------------------------------|------------------------------------------------------------------|----|
| ← → C 😂 therdthai.go.th/oss_smartcity/                                             |                                                        | ९ 🖈 🖸 । 🛥                                                        | :  |
| 맘 🛛 M Gmail 💪 Google 😝 (20+) Facebook 🔗 องศัการบริหารส่วนปาบ                       | 🕲 ระบบจัดการเว็บไซต์ 🔄 -:- SafeLog HotSpot 😁 ภาพกิจกระ | รม องศ์การบ 🧕 LINE Official Accoun 🕜 Canva 🛛 👋 📋 นุ้กมาร์กทั้งหม | มด |
|                                                                                    | 0                                                      | 9                                                                | -  |
| 📚 : 🛛 ระชับเหตุไฟใหม่/อัคดีภัย                                                     | 😰 : 🖡 ขอสมับสนุนรถบรรทุกน้ำอุปไภคบริโภค                | 😰 : 🖡 แจ้งขอสนับสนุนรถบรรทุกน้ำล้างทำความ<br>สะอาด               |    |
| 😥 : 🔳 ແຈ້ນຄຳຮ້ອນກັ່ວໄປ                                                             | į 🗄 🖬 แจ้งตัดกึงไม้ (พื้นที่สาธารณะ)                   | 👔 : 🖡 แจ้งดินสไลด์/ดินดล่ม ในพื้นที่                             | ľ  |
| 👔 : 🖡 แจ้งเหตุน้ำท่วมบ้าน/อุทกภัย                                                  | 😰 : 🖡 ขอรับข้อมูลข่าวสารต่างๆ                          | 🔯 : 🖡 เรื่องผู้สูงอายุ/เด็กแรกเกิด/ผู้พิการ                      |    |
| <ul> <li>มี แจ้งขออนุณาตประกอบกิจการจำหน่ายสินค้า</li> <li>ในที่สารารณะ</li> </ul> | 😥 : 🛯 ແຈ້งຮ້ອນເຮັຍແ/ຮ້ອນຖຸກຍົ                          |                                                                  |    |
| https://www.therdthai.go.th/oss_smartcity/?page=e-service_form&main_id=1&su        |                                                        |                                                                  | ÷  |
| 🗄 🔎 Type here to search 🛛 🗧 🧧                                                      |                                                        | ^ ⊕ // ⊄ <sup>0</sup> ) 01/04/2568 ₹                             |    |

๑.๕ จะปรากฏหน้าต่างแบบคำร้องบริการออนไลน์

- (๑) ให้กรอก ชื่อ สกุล ตัวอย่าง เช่น นายสมบัติ อยู่ดี
- (๒) อายุ เช่น ๓๓ ปี
- (๓) สัญชาติ/เชื้อชาติ เช่น สัญชาติ ไทย เชื้อชาติ ไทย
- (๔) เลขบัตรประชาชน เช่น ๘-๘๘๘๘-๙๙๙๙๙-๙๙-๙
- (๕) ที่อยู่ เบอร์โทรศัพท์ เช่น ๖๕๘ อบต.เทอดไทย เบอร์โทร.๐๕๓-๗๓๐๒๐๕
- (๖) Id line : เช่น doisang
- (๗) รายละเอียด เช่น แจ้งคำร้องเรื่อง มีคนรบกวนเสียงดังข้างบ้าน
- (๘) ที่อยู่ที่ขอรับบริการ เช่น ๖๕๘ ม.๑

| 😁 One Stop Servi           | ice สูนยับริการจุดเดิ × +                                       |                                    |                                                                                                    |
|----------------------------|-----------------------------------------------------------------|------------------------------------|----------------------------------------------------------------------------------------------------|
| ss_smartcity/?page=        | e-service_form&main_id=1⊂_id=7                                  |                                    |                                                                                                    |
| Facebook 🔇 องศ์การ         | รบจิหารส่วนต่ำบ 🔇 ระบบจัดการเว็บไซต์ 😑 -:- Safe                 | :Log HotSpot 😁 ภาพกิจกรรม องค์การบ | LINE Official Accoun 😮 Canva                                                                                                    |
| ผลการดำเนินงาน ดรวจลอบผลกา | เรต่าเป็นงามจากเลขบัตรประชาชน                                   |                                    |                                                                                                    |
|                            |                                                                 |                                    |                                                                                                    |
|                            | 🚭 แจ้งคำร้องสำนักปลัด                                           |                                    |                                                                                                    |
|                            | <b>ນ້</b> ລມູລຜູ້ແວ້ <b>ບ</b>                                   |                                    |                                                                                                    |
|                            | 🏝 đo-unuanja '                                                  | () and                             |                                                                                                    |
|                            | นายสมปติ อยู่ดี                                                 | 33                                 | <ul> <li>Image: A set of the set of the</li></ul> |
|                            | និរ ដំល្ <del>វ</del> មាព                                       | .≗ เชื่อยาติ                       |                                                                                                    |
|                            | ไทย                                                             | ไทย                                |                                                                                                    |
|                            | เลขติตรประชาชน                                                  |                                    |                                                                                                    |
|                            | 8888999999999                                                   |                                    |                                                                                                    |
|                            | 📹 ที่อยู่ตามทะเมียนบ้าน                                         |                                    |                                                                                                    |
|                            | 658 อบตะเทอดไทย                                                 |                                    |                                                                                                    |
|                            | 📞 เบอร์โกรศัพท์                                                 | Email *                            |                                                                                                    |
|                            | 053730205                                                       | doisang@hotmail.co.th              |                                                                                                    |
|                            | 🗢 ID Line                                                       |                                    |                                                                                                    |
|                            | doiseng                                                         |                                    |                                                                                                    |
|                            | ข้าพเจ้ามีความประสงค์ แจ้งคำร้องทั่วไป ตามรายละเยียดดังต่อไปนี้ | -                                  |                                                                                                    |
|                            | 📰 รายละเอียด *                                                  |                                    |                                                                                                    |
|                            | 15งกร้องข้อง มีคณะการแล้งของกับใน                               | Э                                  |                                                                                                    |
|                            | ก่อยู่ที่ขอรับบริการ *                                          |                                    |                                                                                                    |
|                            | 658 u.1                                                         |                                    |                                                                                                    |
|                            |                                                                 |                                    |                                                                                                    |

๑.๖ หลักจากกรอกข้อมูลครบถ้วนแล้ว ให้ กดที่ช่องสีเหลี่ยมให้เป็นเครื่องหมายถูกต้อง ๑.๗ กดปุ่มเครื่องหมายถูก (ยินยอมให้เก็บข้อมูลส่วนบุคคล<u>-นโยบายการคุ้มครองข้อมูลส่วนบุคคล</u>

#### (Privacy Policy) )

ด.๘ จากนั้น กดที่ปุ่ม ส่งข้อความ

| ok              | × 😁 One Stop Service ສຸແມ່ນຈາກສຸລະພິ × 🕂                                                                                                    |   |
|-----------------|----------------------------------------------------------------------------------------------------|---|
| therdthai.go.tl | th/oss_smartcity/?page=e-service_form&main_id=1⊂_id=7                                                                                                    | Θ |
| G Google ( (2   | 20+) Facebook 🚯 องค์การบริหารส่วนต่าน 🔇 รอบบรัดการก็นไซต์ 🔄 SafeLog HotSpot 🎯 กาพกิณกรรม องค์การบ 🏮 LINE Official Accoun 🔞 Canva                                                                                                    |   |
|                 | C ID Line<br>doisang<br>อำพาจังมีความประสงค์ แจ้งคำร้องทั่วไป ตามรายละเยียดดังต่อไปนี้<br>รายละเอียด *<br>มีคนรบทวนเสียงดังข้างบ้าน                                                                                                    |   |
|                 | • ňaujňuošvušnis '         658 ul         658 lul         658 lul |   |
|                 | ບ້ ລັນໃນໃຮ່ໂປແທດນຣັລໂນມິສ<br>ມະກາດແ<br>• serres<br>ຍັບນອນ ກໍເຕິບບ້ອບູລສ່ວມບຸດຄລ ແລ້ວ ແລ້ວ ບ້ານ (SD ກຄລ (Privacy Policy)<br>ເຮັດບ້ອກວາມ                                                                                                    |   |
| here to search  | O 📄 😋 😪 📲                                                                                                    | ~ |

# ๑.๙เสร็จสิ้น การขอรับบริการช่องทางไลน์

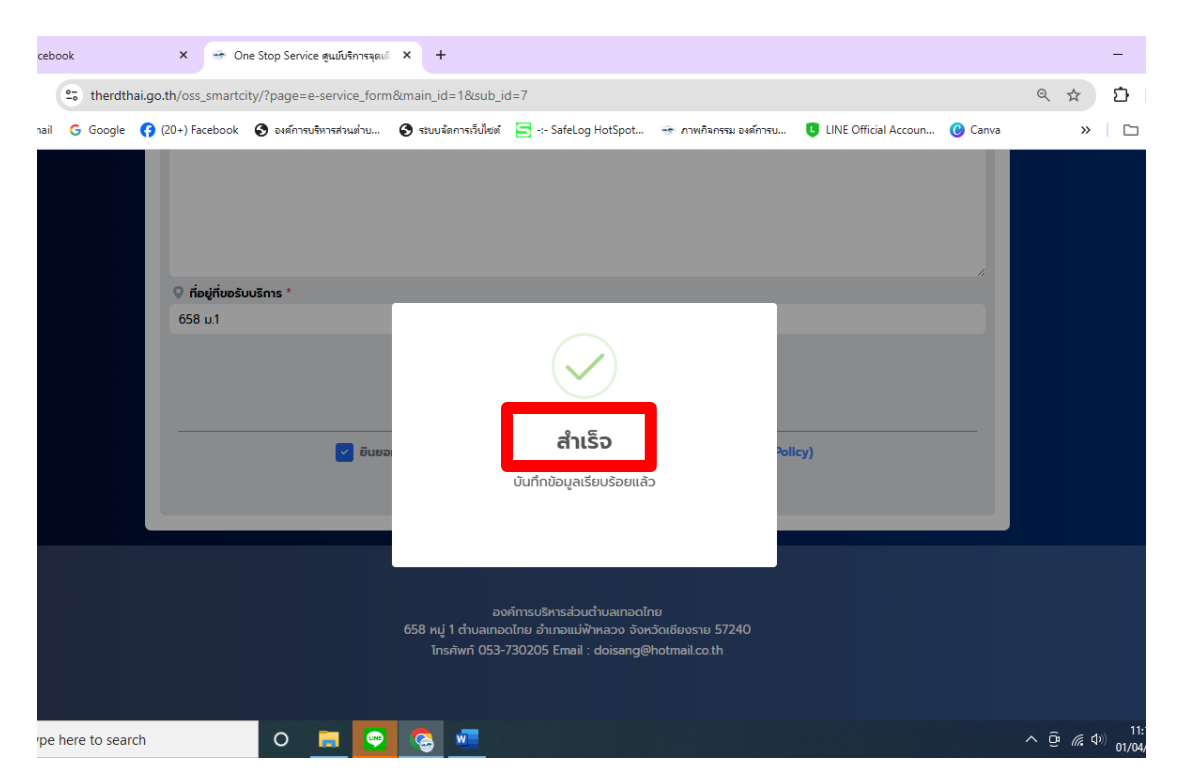

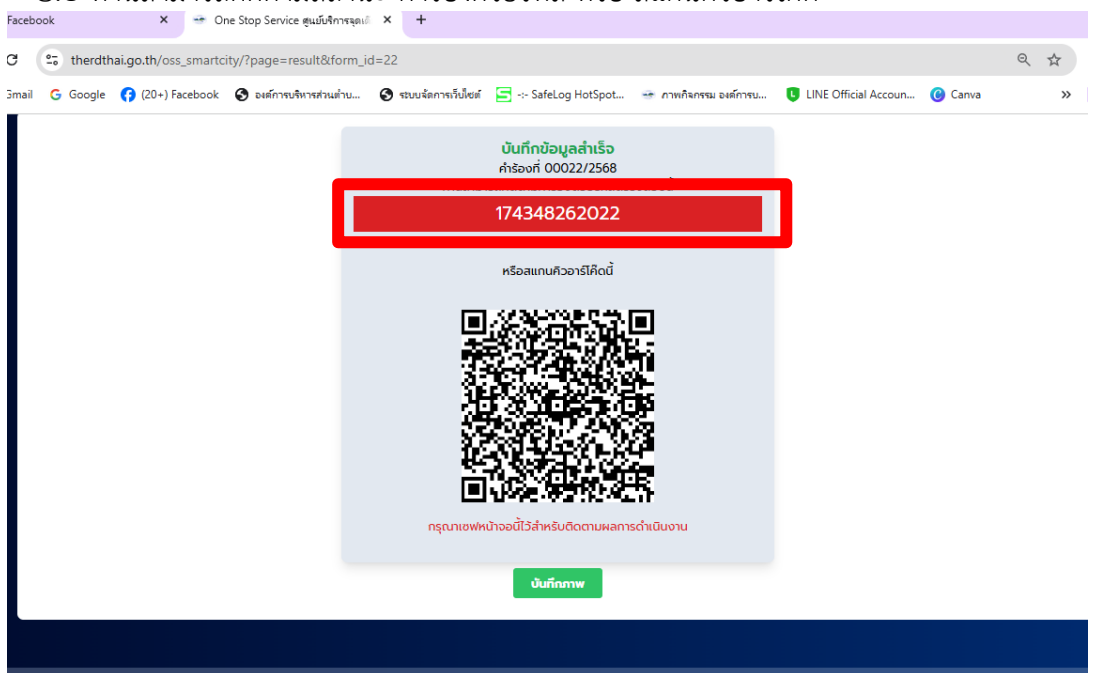

๒.๑ เข้าไปที่เว็บไซต์ <u>https://www.therdthai.go.th/oss\_smartcity/?page=resultsearch</u>

๒.๑.๑ กดหัวข้อ ตรวจสอบการดำเนินงาน

๒.๑.๒ ใส่รหัสตรวจสอบ หรือ เลยบัตรประชาชน

๒.๑.๓ กด ตรวจสอบ

#### การตรวจสอบด้วยรหัส

| 💌 😚 (3) Facebook × 😁 One Stop Service ອຸພາມົນຈິກາຈະລຸມເພິ່ × +                                                                                                    | - 0 ×                           |
|----------------------------------------------------------------------------------------------------|---------------------------------|
| ← → C 😂 therdthai.go.th/oss_smartcity/?page=resultsearch                                                                                                    | ९ 🛧 🖸 😔 :                       |
| 🔠 附 Gmail 💪 Google 😚 (20+) Facebook 🔇 องศ์การบริหารส่วนต่ำน 🔇 ระบบจัดการเร็บไซต์ 🚍 SafeLog HotSpot 😁 ภาพกิจกรรม องศ์การข 🟮 LINE Official Accoun 🔞 Canva                   | » 🗋 บุ๊กมาร์กทั้งหมด            |
| ตรวจสอบคำร้องง่าย 24 ชั่วโมง                                                                                                    |                                 |
| Che Stop Service<br>อาการถ้านนินงานอากเลขบัตรประชาชน ค้นหาประเภทกำร์ดง<br>(องค์การบริการส่วนตำนอนกอดไทย) คนาหลัก ตรวจสอบผลการดำเนินงานอากเลขบัตรประชาชน ค้นหาประเภทกำร์ดง | Q näujiSuted                    |
| ุรหัสตรวจสอบ *<br>174348262022<br>อรวจสอบ                                                                                                    |                                 |
| องค์การบริหารส่วนต่ามลเกอดไทย<br>658 หมู่ 1 ต่านลเกอดไทย อำเภอแม่ฟ้าหลวง จังหวัดเชียงราย 57240<br>โทรศัพท์ 053-730205 Email : doisang@hotmail.co.th                       |                                 |
| 📲 🔎 Type here to search 🛛 🖸 🧮 🚱 🚾                                                                                                    | ^ @ @ Φ) 13:21<br>01/04/2568 ₹1 |

#### ๒.๐ ท่านสามารถติดตามสถานะ คำร้องด้วยรหัส หรือ สแกนคิวอาร์โค้ด

| 💌 😚 (2) Facebook x 😁 One Stop Service ສຸພມົບຄຶກກະຈຸດເລີ x +                                                                                                    |                  | - 0               | ×    |
|----------------------------------------------------------------------------------------------------|------------------|-------------------|------|
| ← → C 2; therdthai.go.th/oss_smartcity/?page=resultsearchidcard                                                                                                    | 2 \$             | ඩ්   <del>-</del> | :    |
| 문 🛛 M Gmail 💪 Google 😝 (20+) Facebook 📀 องค์การบริหารส่วนต่าน 🤗 ระบบจัดการเว็บไซต์ 🥃 -:- SafeLog HotSpot 🍜 ภาพกิจกรรม องค์การบ 🔋 LINE Official Accoun 🔞 Canva                                          | »                | 🗋 บุ๊กมาร์กทั้ง   | งหมด |
| แจ้งรับบริการแบบออนไลน์<br>ตรวจสอบคำร้องง่าย 24 ชื่วโมง                                                                                                    |                  |                   |      |
| Une Stop Service<br>แกนา city แกนา government<br>อุปชังธีการจุดเดียวเน็ดเสื้อ<br>(องศ์การบริหารส่วนปานแทอดไทย) หน้าหลัก ตรวจสอบผลการดำเนินงาน ตรวจสอบผลการดำเนินงานจากเลขบัตรประชาชม คับกาประเทททำร้อง | <b>Q</b>         | กลับสู่เว็บไซต์   |      |
| ุ ตรวจสอบผลการดำเนินงานจากเลขบัตรประชาชน *<br>88888999999999<br>ดรวจสอบ                                                                                                    |                  |                   |      |
| مەشىنىڭىنىڭىنىڭىنىڭى ئۇرىپى ئۇرىپى ئۇرىپى ئۇرىپى ئۇرىپى ئۇرىپى ئۇرىپى ئۇرىپى ئۇرىپى ئۇرىپى ئۇرىپى ئۇرىپى ئۇرىپى                                                                                        | Ĝi <i>(k</i> 4)) | 11:51             |      |

# การตรวจสอบด้วย เลขบัตรประชาชน